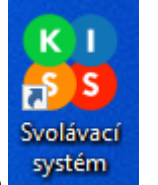

- 1. Svolávací systém KISS spustíte přes tuto ikonu Svolávací systém umístěnou na ploše počítače
- 2. Přihlásíte se přihlašovacími údaji (jsou stejné jako při přihlášení uživatele do počítače nebo do jiných centrálních systémů).
- 3. Objeví se základní okno systému KISS s nabídkou zpřístupněných spouštěcích dlaždic:

| KISS                 |                               | 🌲 🥕                            |  |  |  |  |
|----------------------|-------------------------------|--------------------------------|--|--|--|--|
| 🕈 DOMŮ <             | Spouštěcí dlaždice            |                                |  |  |  |  |
| ■) OSLOVENÍ          |                               |                                |  |  |  |  |
| ✓ SCÉNÁŘE            | Informace o výpadku elektřiny | Informace o obnovení elektřiny |  |  |  |  |
| ⊙ Spustit            |                               |                                |  |  |  |  |
| ⊘ Historie           | Svolání krizového štábu FNOL  |                                |  |  |  |  |
| ✓ SPOUŠTĚCÍ DLAŽDICE |                               |                                |  |  |  |  |
| 스 Spustit            | 08.03.2024 08:30:22           |                                |  |  |  |  |
| ✓ KONTAKTY           |                               |                                |  |  |  |  |

4. Následně jen vybrat konkrétní dlaždici, který scénář má být spuštěn.

5. Po spuštění scénáře Svolání krizového štábu FNOL je třeba doplnit důvod svolání Krizového štábu – v části Vyberte důvod pro svolání Krizového štábu FNOL je nutné z předpřipravených dlaždic vybrat jednu nebo i více odpovídajících možností (povinný krok) a případně i doplnit a upřesnit vybrané možnosti důvodů v části Bližší upřesnění, co se stalo svými vlastními slovy, k čemu došlo (nepovinný krok – lze dopsat text o max. 50 znacích) do editovacího pole – ještě před samotným spuštěním scénáře pomocí tlačítka Spustit lze zkontrolovat výsledné texty, jak budou jednotlivými kanály (hlasový hovor, SMS zpráva a e-mailová zpráva) adresáti vyrozuměni – po stisknutí tlačítka Spustit se již přímo spouští vyrozumění dle nastavených parametrů:

| Název Svolání krizového št                                                                                                    | ibu FNOL                                                                                                    |       |        |       |                          |                 |         |            |           |           |
|----------------------------------------------------------------------------------------------------|----------------------------------------------------------------------------------------------------|-------|--------|-------|--------------------------|-----------------|---------|------------|-----------|-----------|
| Vyberte důvod pro svolání Krizového štábu FNOL (jaká mimořádná událost se stala v areálu FNOL): <b>J</b> 1. vyberte alespoň jednu možnost, lze vybrat i více možností současně                                                                                                    |                                                                                                    |       |        |       |                          |                 |         |            |           |           |
| POŽÁR ÚNI                                                                                                    | NL ZÁSAH HZS                                                                                                    | TEROR | VÝBUCH | BOMBA | VÝPADEK ELEKTŘINY        | HAVÁRIE         | SEBE    | VRAŽDA     | STŘELEC   | ZÁSAH PČR |
| Bližší upřesnění, co                                                                                                    | 3ližší upřesnění, co se stalo (nepovinné, pište stručně, max. 50 znaků):<br>3ližší upřesnění, co se stalo (nepovinné, pište stručně, max. 50 znaků):<br>a konkretizovat,<br>co se stalo<br>20. nepovinně lze blíže<br>v tomto poli popsat<br>20. nepovinně lze blíže<br>v tomto poli popsat<br>20. nepovinně lze blíže<br>v tomto poli popsat<br>20. nepovinně lze blíže |       |        |       |                          |                 |         |            |           |           |
| Text informace, jaka                                                                                                    | Text informace, jaká bude přes jednotlivé dostupné kanály předána adresátům vyrozumění:                                                                                                    |       |        |       |                          |                 |         |            |           |           |
| Krizový štáb (SMS)<br>POZOR - došlo k mimo                                                                                                    | Krizový štáb (SMS)<br>POZOR - došlo k mimořádné události a je svolán krizový štáb FNOL. Dostavte se ihned do zasedací místnosti URGENT, budova A - místnost č. A A401510, Neide o cvičení                                                                                                    |       |        |       |                          |                 |         |            |           |           |
| Krizový štáb (Email)       Zde se podle aktuálního výběru zvolených možností a zadané bližší informace doplní text sdělení pro kontrolu před samotným spuštěním         POZOR - je svolán krizový štáb FNOL.       Ve FNOL došlo k mimořádné události. Dostavte se neprodleně do zasedací místnosti Oddělení urgentního příjmu (budova A, 1. nadzemní podlaží - místnost č. A_A401510).         Krizový štáb (Hlas)       Dobrý den, mimořádná událost ve Fakultní nemocnici Olomouc, je svolán krizový štáb Fakultní nemocnice Olomouc Dostavte se neprodleně do zasedací místnosti Oddělení urgentního příjmu Fakultní nemocnice Olomouc Dostavte se neprodleně do zasedací místnosti Oddělení urgentního příjmu Fakultní nemocnice |                                                                                                    |       |        |       |                          |                 |         |            |           |           |
|                                                                                                    |                                                                                                    |       |        |       | SPUSTIT <b>3. stiskr</b> | utím tlačítka d | ojde ke | spuštění v | yrozumění |           |

6. Podle typu scénáře se buď ještě objeví okno pro doplnění parametrů scénáře (viz bod 5.) nebo je už jen zobrazeno potvrzovací okno Spuštění scénáře (po potvrzení tlačítkem Spustit scénář je vybraný scénář spuštěn – v okně je současně zobrazena informace o počtu oslovených kontaktů):

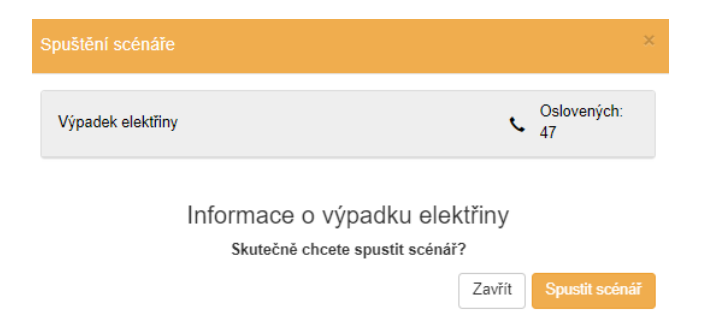

7. Pokud zvolíte v menu volbu **Domů**, dostanete se na tuto stránku, odkud můžete volit z uvedených možností:

| <b>KUSS</b>                                                                                                    |                                                                                                    | 🌲 🏄                                                                                                    |  |  |  |  |  |
|----------------------------------------------------------------------------------------------------|----------------------------------------------------------------------------------------------------|----------------------------------------------------------------------------------------------------|--|--|--|--|--|
| 🛧 ромџ <                                                                                                    | FN Olomouc                                                                                                    |                                                                                                    |  |  |  |  |  |
| OSLOVENÍ                                                                                                    |                                                                                                    |                                                                                                    |  |  |  |  |  |
| ✓ SCÉNÁŘE                                                                                                    | Oslovení ()                                                                                                    | Scénáře 🕟                                                                                                    |  |  |  |  |  |
| ⊙ Spustit                                                                                                    | Pomocí tohoto nástroje můžete pohodlně a rychle oslovit vybrané kolegy.<br>Oslovení se k nim dostane buď přímo do mobilního telefonu jako SMS či<br>hovor, nebo obdrží e-mail do své schránky. | Obsahuje předdefinované scénáře a schémata oslovení konkrétních<br>skupin dle předdefinovaných postupů. Součástí scénářů mohou být<br>aktivace traumaplánů a další opakovaná svolávání personálu.             |  |  |  |  |  |
| O Historie                                                                                                    | VYTVOŘIT OSLOVENÍ HISTORIE                                                                                                    | SPUSTIT SCÉNÁŘ HISTORIE                                                                                                    |  |  |  |  |  |
| ✓ SPOUŠTĚCÍ DLAŽDICE                                                                                                    | přehled již použitých osl                                                                                                    | lovení                                                                                                    |  |  |  |  |  |
| 🖞 Spustit                                                                                                    | Kampaně                                                                                                    | Kontakty předdefinovaných 👘                                                                                                    |  |  |  |  |  |
| <ul> <li>KONTAKTY otevře se okno</li> <li>s předdefinovanými</li> <li>dlaždicemi pro spuštění</li> <li>konkrétního scénáře</li> </ul> | Díky kampaním lze snadno sbírat odpovědi na dotazy, vytvářet ankety a<br>průzkumy. Můžete připravovat i odchozí SMS kampaně. Sběr příchozích<br>odpovědí probíhá také pomocí textových zpráv.  | Sekce obsahuje seznamy adresátů, kteří budou systémem oslovováni.<br>Můžete je modifikovat, přidávat nebo odebírat, případně je rozdělit do<br>skupin (adresářů) pro snazší oslovení většího množství kolegů. |  |  |  |  |  |
|                                                                                                    |                                                                                                    | KONTAKTY                                                                                                    |  |  |  |  |  |

8. Pokud chcete využít jednorázové oslovení více osob, zvolíte tlačítko **Historie** v okně Oslovení pro výběr již dříve realizovaného oslovení, nebo pomocí tlačítka **Vytvořit oslovení** lze jednorázově vydefinovat nové oslovení:

|                        | Osl                       | over            | ní            |                    |           |                                                |                                                                        |
|------------------------|---------------------------|-----------------|---------------|--------------------|-----------|------------------------------------------------|------------------------------------------------------------------------|
|                        | zde si můžete najít podle | e názvu dříve p | oužité oslove | ení                | zde       | e můžete vytvoř                                | it zcela nové oslovení                                                 |
| VŠECHNY -              | Hledaný výraz             |                 | HLE           | EDAT               |           | VYTVOŘI                                        | T OSLOVENÍ                                                             |
|                        |                           |                 |               |                    |           | tímto tlačítke<br>nové oslover<br>použítého os | m můžete vytvořit<br>ní stejné podle dříve<br>lovení (lze pak upravit) |
| Název                  |                           | Způsob          | Počet         | Spuštěno 👻         | Stav      |                                                | Û                                                                      |
| Test dispečink - kopie |                           | S. 🗖            | 3             | 8.8.2023 06:21:26  | Dokončeno | DETAIL                                         | KOPÍROVAT                                                              |
| Test - sms             |                           | st 🗖 🖉          | 3             | 27.6.2023 15:19:50 | Dokončeno | DETAIL                                         | KOPÍROVAT                                                              |
| Test dispečink - test  |                           | s, 🗖 🔀          | 4             | 27.6.2023 15:17:10 | Dokončeno | DETAIL                                         | KOPÍROVAT                                                              |
| Test dispečink - kopie |                           | S. 💻 🔀          | 4             | 27.6.2023 15:12:53 | Dokončeno | DETAIL                                         | KOPÍROVAT                                                              |

9. U nově vytvářeného oslovení je v kroku 1. je třeba napsat název oslovení a dále je doporučeno v případě rozesílání i SMS zpráv přepnout volbu **Ident. odesilatele SMS** na **FNOLOMOUC** (takto se pak zobrazí vyrozumívaným adresátům odesílatel SMS zprávy):

| Krok 1: Název oslovení |                                |                                     |                 |                        |                                     | •                    |
|------------------------|--------------------------------|-------------------------------------|-----------------|------------------------|-------------------------------------|----------------------|
| Název o<br>později j   | slovení se vá<br>Isnadní orien | m bude zobrazovat v přehled<br>taci | lu, uživatelé h | o neuvidí. Doporučujer | me vybrat takový ná                 | ázev, který vám      |
| Název                  | Příklad: Skole                 | ení požární ochrany                 |                 | má-li bý<br>vždy zm    | t odesílána i S<br>Jěnit na tuto ho | MS zpráva,<br>odnotu |
| Identifik              | ace volajícího                 | [VÝCHOZÍ 272002001]                 | •               | Ident. odesilatele SMS | FNOLOMOUC                           |                      |

10. V kroku 2 se vybírá způsob vyrozumění – vždy zvažujte výběr dle konkrétní situace – prioritní informace předávejte vždy formou telefonátu informovaným subjektům (nechat zaškrtnutou volbu Hlasový hovor), příp. i formou SMS zprávy (nechat zaškrtnutou volbu Poslat SMS zprávu, jsouli oslovovány s informací jen pevné linky pracovišť FNOL, pak lze tuto volbu odškrtnout) a e-mailové zprávy (nechat zaškrtnutou volbu Poslat e-mail), vždy odškrtněte volbu Poslat push notifikaci (protože nepoužíváme mobilní aplikaci KISS):

| Krok 2: Výběr způsobu oslovení                                                          |  |  |  |  |
|-----------------------------------------------------------------------------------------|--|--|--|--|
| Zvolte způsob, jak příjemce oslovíte. Můžete vybrat jeden nebo i více způsobů oslovení. |  |  |  |  |
| ✓ Hlasový hovor                                                                         |  |  |  |  |
| ✓ Poslat SMS                                                                            |  |  |  |  |
| ✓ Poslat e-mail                                                                         |  |  |  |  |
| Poslat push notifikaci <b>Zrušit vždy zaškrtnutí této volby</b>                         |  |  |  |  |
|                                                                                         |  |  |  |  |

11. V kroku 3. se definuje samotný předávaný text informace – lze předávat buď stejnou informaci všemi zvolenými kanály (viz krok 2.) – jako výchozí je vždy zobrazeno tlačítko Stejný obsah, nebo lze předávat různou informaci hlasovým hovorem, jinou informaci SMS zprávou a jinou informaci e-mailem – kliknutím na tlačítko Stejný obsah je zobrazeno tlačítko Různý obsah (opětovným kliknutím na toto tlačítko lze opět změnit na Stejný obsah), přičemž okno se přizpůsobí pro zadání různých textů pro konkrétní kanál:

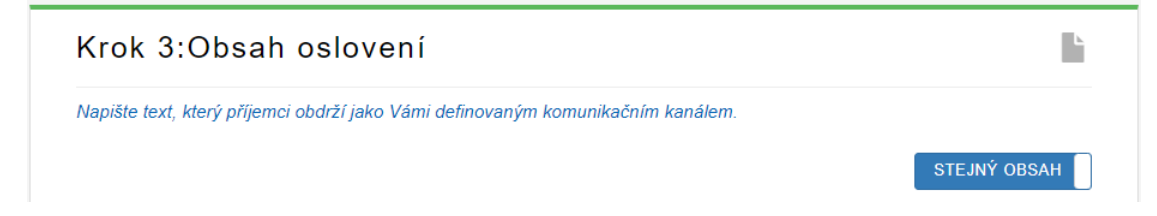

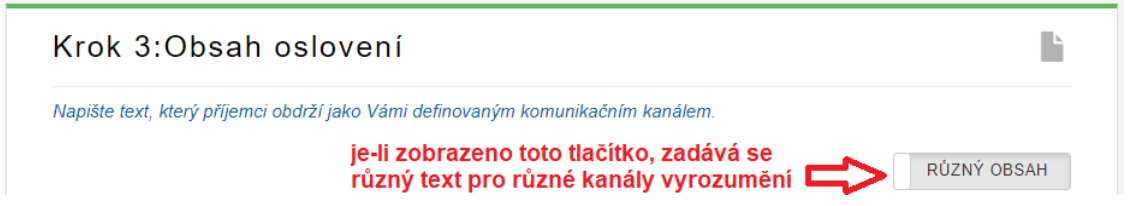

12. V posledním kroku 4. se definují příjemci informace, buď postupným vyhledáním a výběrem konkrétních jmen osob, nebo podle jiných kritérií:

| Krok 4: Oslovené os                     | soby                                                                                                    | tady se zobrazí 👤<br>vždy aktuální počet                     |
|-----------------------------------------|----------------------------------------------------------------------------------------------------|--------------------------------------------------------------|
| Vyberte osoby, které chcete oslovit. Pr | řidat můžete celé adresáře nebo pouze vybra                                                                                                   | né kontakty. oslovovaných kontakty<br>dle provedeného        |
| Kontakty Kriteria                       | nebo lze určit výběr oslovenýc<br>konkrétních kritérií, příp. komb<br>obou těchto možností - výběr<br>oslovených osob + výběr dle<br>kritéria | h dle<br>inací<br>ZOBRAZIT VYHLEDANÉ KONTAKTY<br>IEN VYBRANÉ |
| jméno r                                 | nebo pracoviště                                                                                                    | JEN VIDRANE                                                  |
| Mázev / Příjmení a jméno                | Popis                                                                                                    | Výběr kontaktu                                               |
| Nebyly nalezeny žádné kontakty.         |                                                                                                    |                                                              |

13. Po vyplnění všech 4 kroků lze spustit vyrozumění tlačítkem **Spustit**.

Zpracoval ke dni 20.3.2024 Bc. Roman Kejř – vedoucí Odboru bezpečnosti a krizového řízení